# ロットの変更方法

# RDClient アプリをタップし VPS にログインする

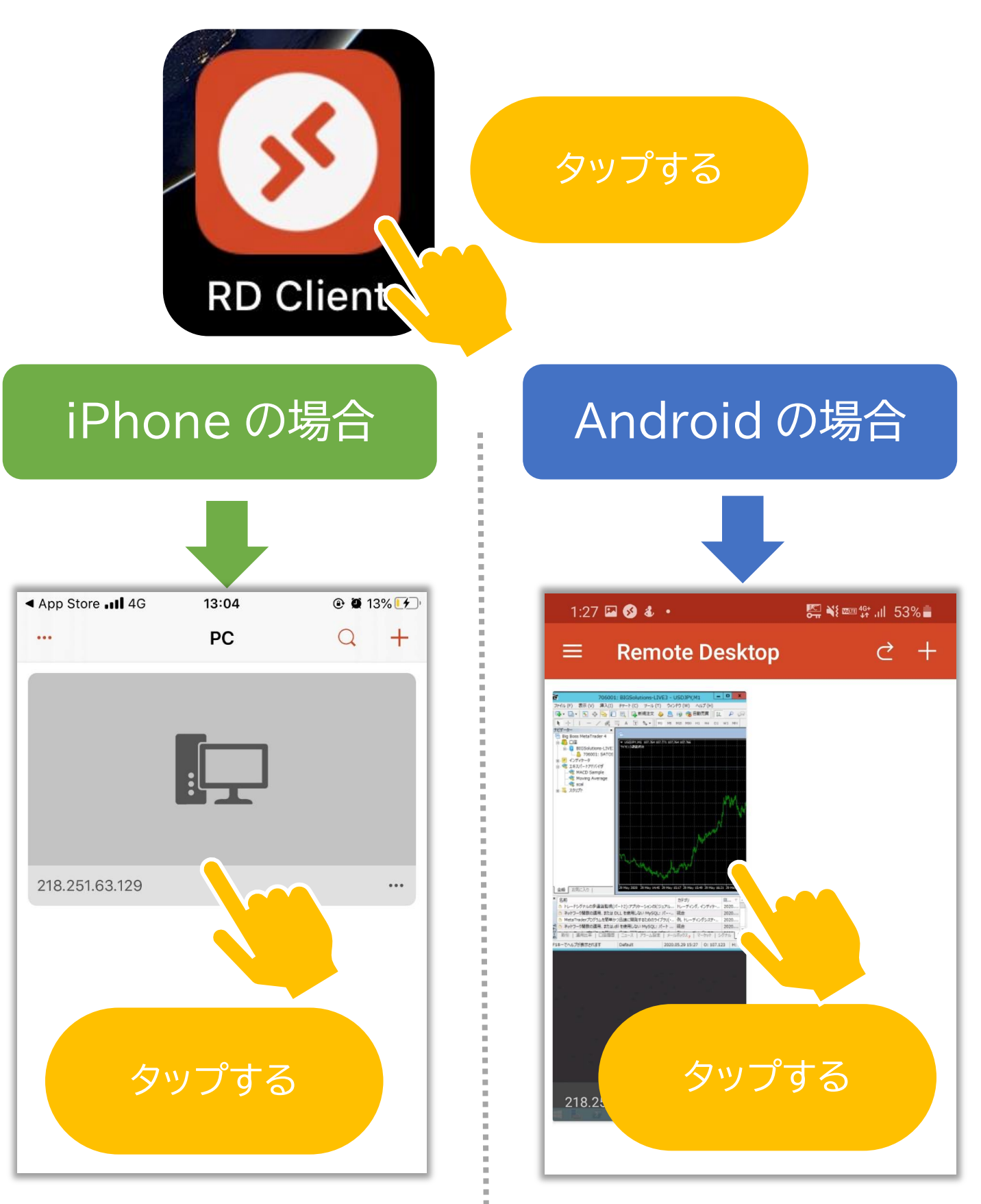

タップしたあとパスワードを求められる場合があります

#### ポジションがない事を確認し自動売買をオフにする

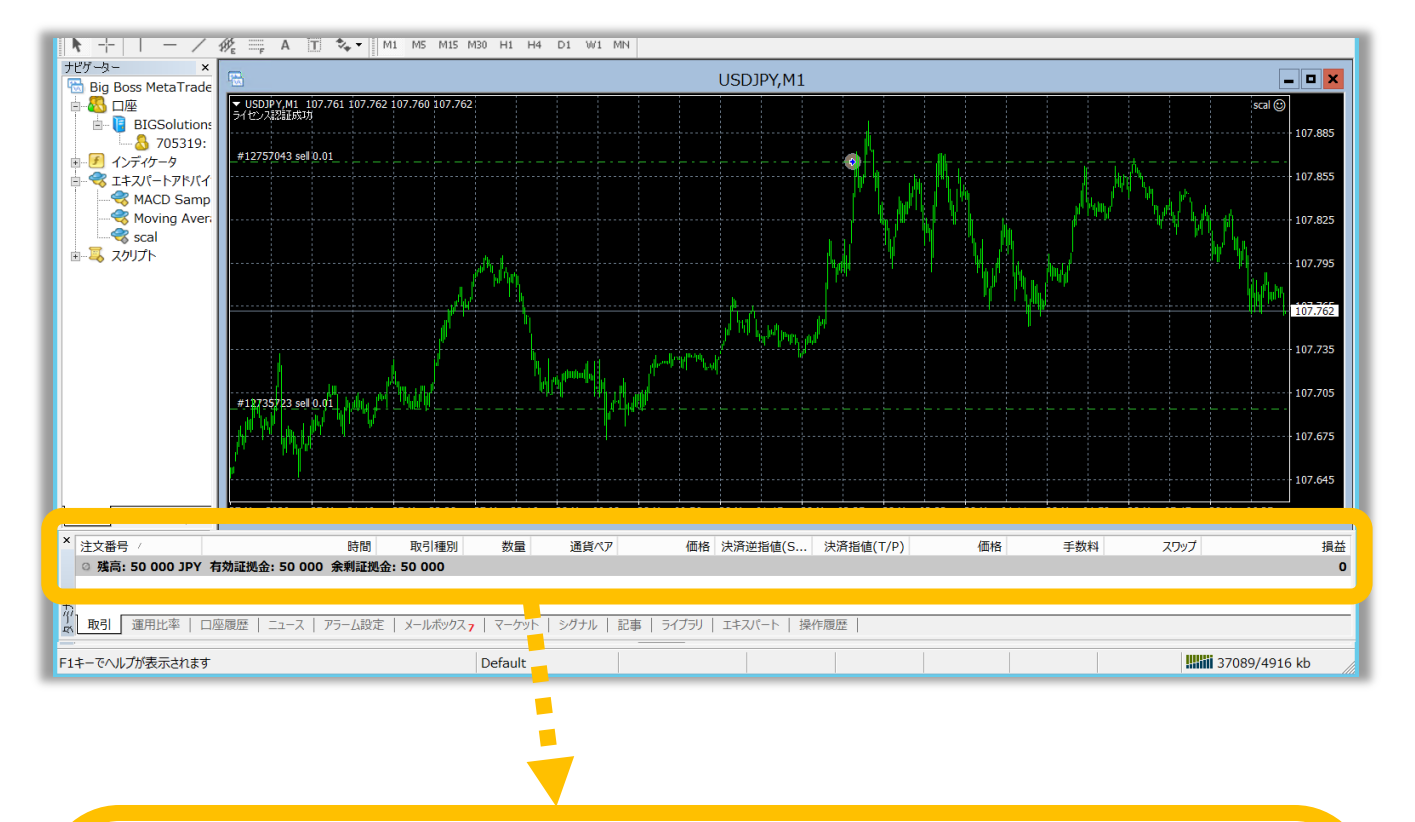

#### 表示が<mark>『残高』のみの場合</mark>はポジションがない状態です

| ×      | 注文番号 / |          |            | 時間     | 取引種別     |
|--------|--------|----------|------------|--------|----------|
|        | ◎ 残高:  | JPY 4    | 与効証拠金:     | 余剰証拠金: |          |
| -      |        |          |            |        |          |
| Ť      |        |          |            |        |          |
| ц<br>Т | 取引運    | 用比率   口/ | 座履歴 │ ニュース | アラーム設定 | メールボックスフ |

#### 表示が以下のような場合はポジションがある状態です

| × | 24 |     |          | ±88 | Rn   | žt  | 12 | /##+@ | 241   | 2th   | 17 |
|---|----|-----|----------|-----|------|-----|----|-------|-------|-------|----|
|   |    | 12  | 2020.05. | 2   | sell | 0   | us | 107   | 0.000 | 0.000 | 10 |
|   | •  | 残局: |          | JPY | 有知詞  | 止现金 | :  | Ŕ     | 要耻视金  | î:    | 余朝 |

#### ポジションがある場合、

#### ポジションがない状態を待つまたは手動決済をする。

#### ↓手動決済方法はこちら↓

#### ①MetaTrade4 アプリをタップする

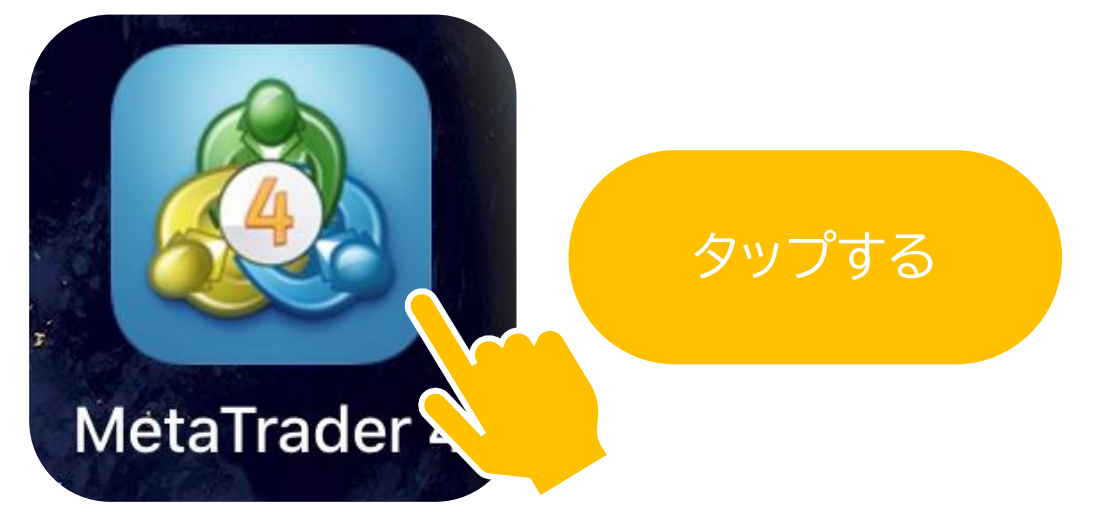

# ②トレード「」をタップする

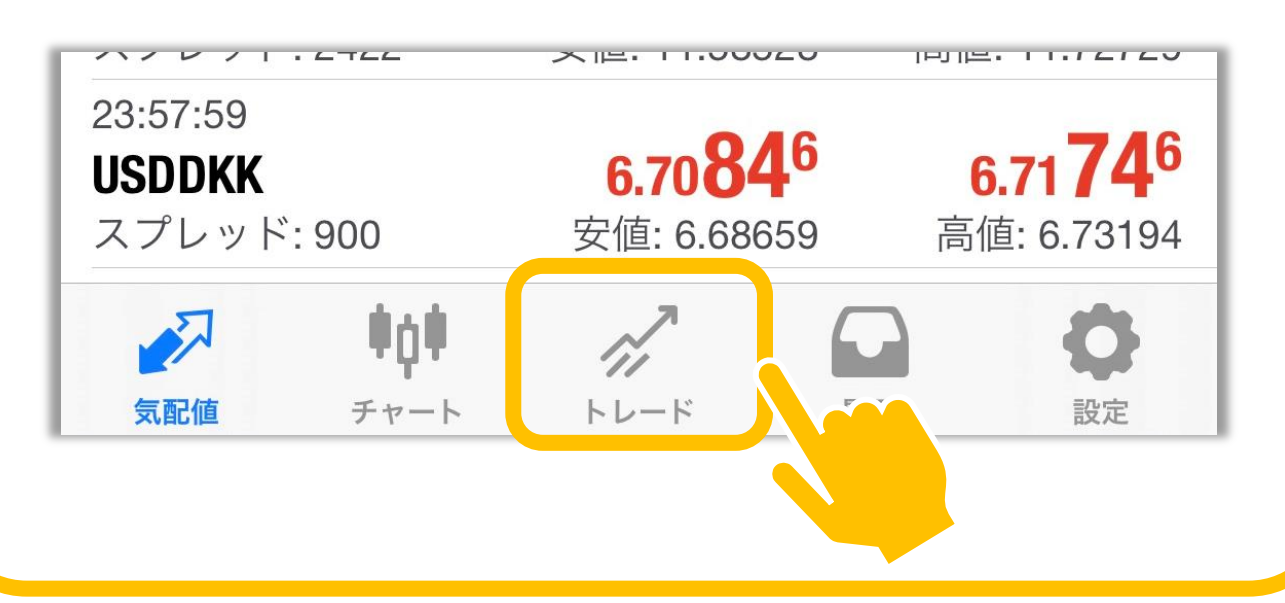

# ③ポジションを長押し、クローズをタップする

| nll au 🗢                                   | 19:49                     | @ \$ 💼 + |
|--------------------------------------------|---------------------------|----------|
|                                            | -104 JPY                  | +        |
| 残高:                                        |                           | 245 510  |
| クレジット:                                     |                           | 28 060   |
| 有効証拠金:                                     |                           | 273 466  |
| 証拠金:                                       |                           | 1 278    |
| 余剰証拠金:                                     |                           | 272 188  |
| 証拠金維持率 (%                                  | 6):                       | 21 390   |
| ポジション                                      |                           |          |
| <b>I SDJPY, buy 0.10</b><br>13.530 → 113.5 | 515                       | -150     |
| ① <b>赤</b>                                 | ジションを長押し                  |          |
| 約定: #4                                     | 12569700 USDJPY, buy 0.10 |          |
|                                            | クローズ                      |          |
| (                                          | 2)クロースをタッフ                | _        |
|                                            | 注文変更                      |          |
|                                            | トレード                      |          |
|                                            | チャート                      |          |
|                                            | キャンセル                     |          |
| 気配値 チャー                                    | ト トレード 履歴                 | 設定       |

## ③ClosewithLoss をタップする

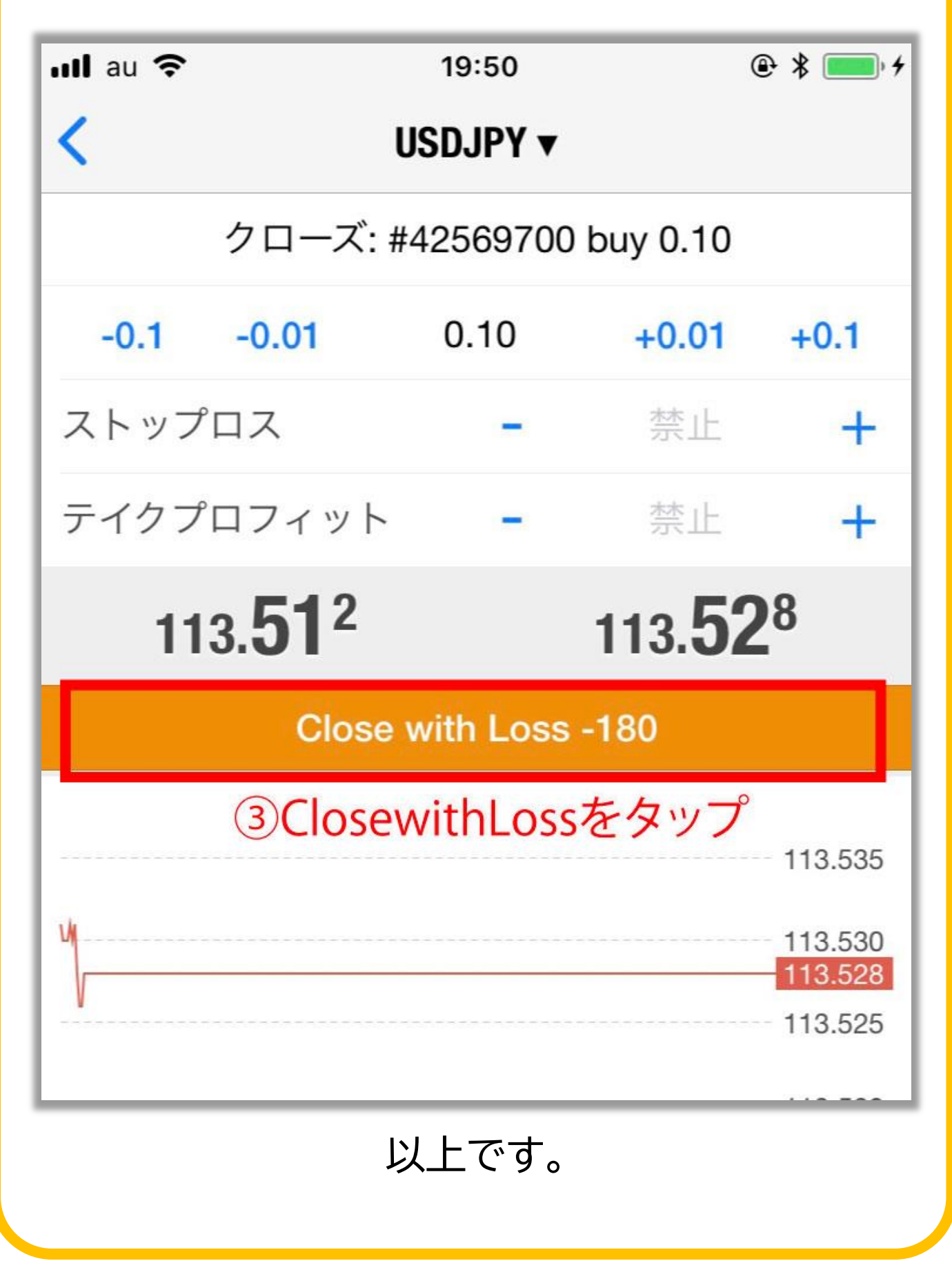

### ポジションがない状態で自動売買をオフにする

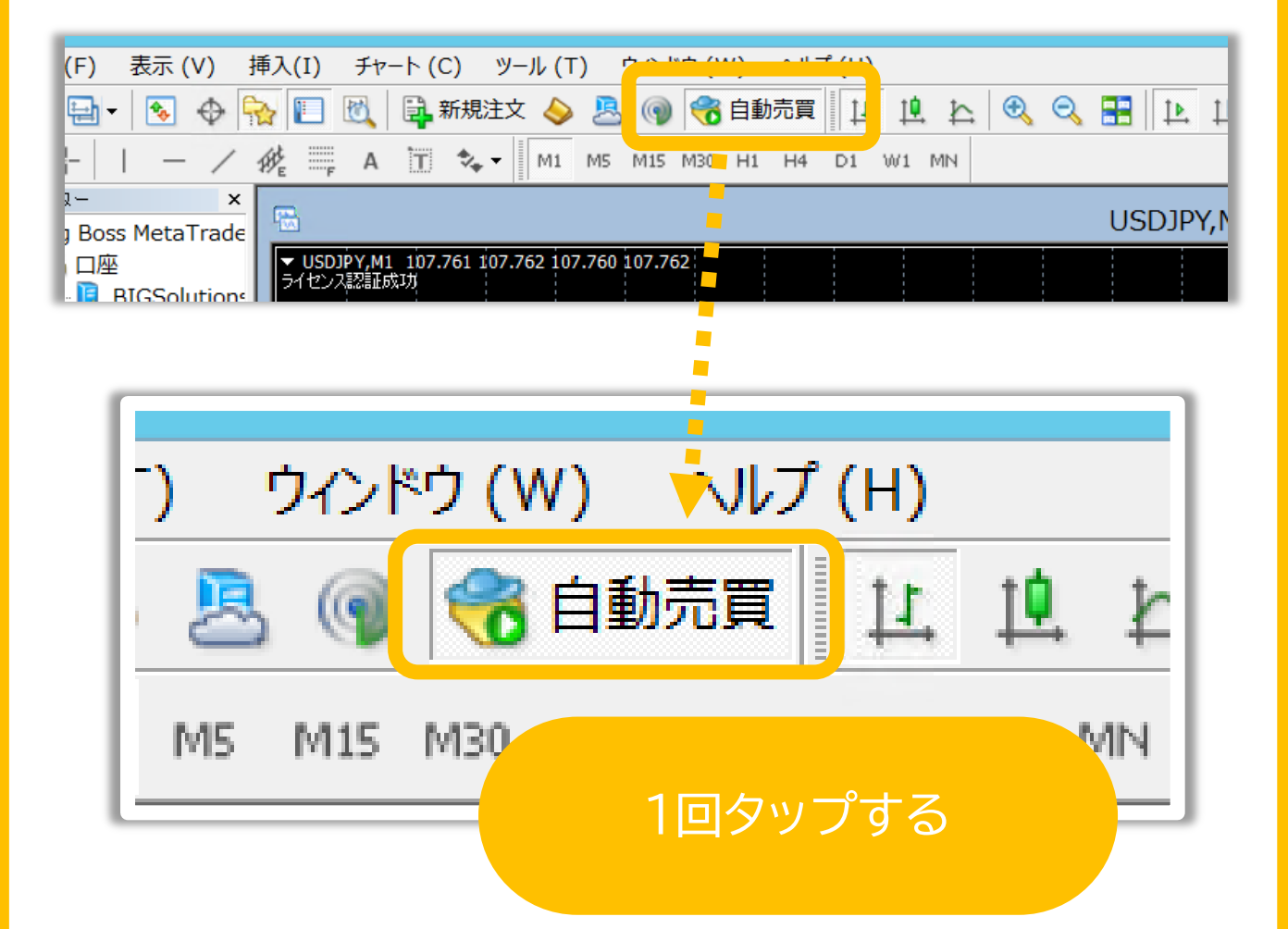

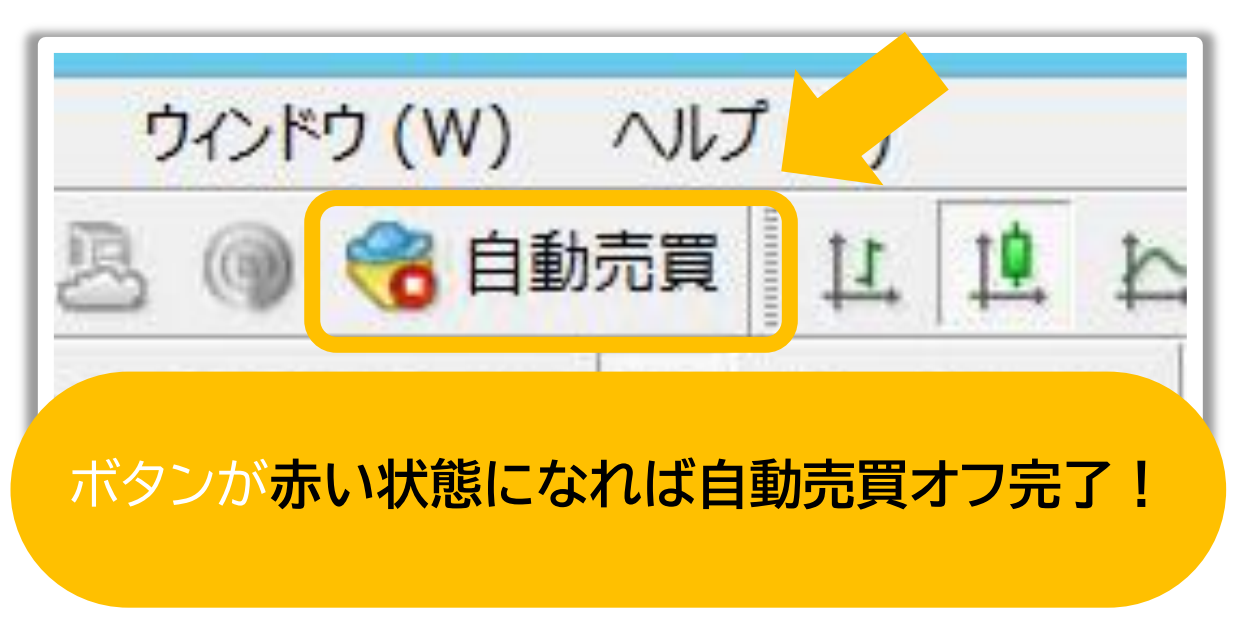

#### ロット数の推奨値一覧

| 証拠金                         | 推奨ロット数 |  |  |  |  |
|-----------------------------|--------|--|--|--|--|
| 0~19 万円                     | 0.01   |  |  |  |  |
| 20~29 万円                    | 0.02   |  |  |  |  |
| 30~39 万円                    | 0.03   |  |  |  |  |
| 40~49 万円                    | 0.04   |  |  |  |  |
| 50~59 万円                    | 0.05   |  |  |  |  |
| 60~69 万円                    | 0.06   |  |  |  |  |
| 70~79 万円                    | 0.07   |  |  |  |  |
| 80~89 万円                    | 0.08   |  |  |  |  |
| 90~99 万円                    | 0.09   |  |  |  |  |
| 100~109 万円                  | 0.1    |  |  |  |  |
| 110~119 万円                  | 0.11   |  |  |  |  |
| 120~129 万円                  | 0.12   |  |  |  |  |
| 130~139 万円                  | 0.13   |  |  |  |  |
| 140~149 万円                  | 0.14   |  |  |  |  |
| 以阝                          | 条略     |  |  |  |  |
| 10万円毎に 0.01 ずつ推奨ロット数が上がります。 |        |  |  |  |  |

#### 右上の顔文字をダブルタップする

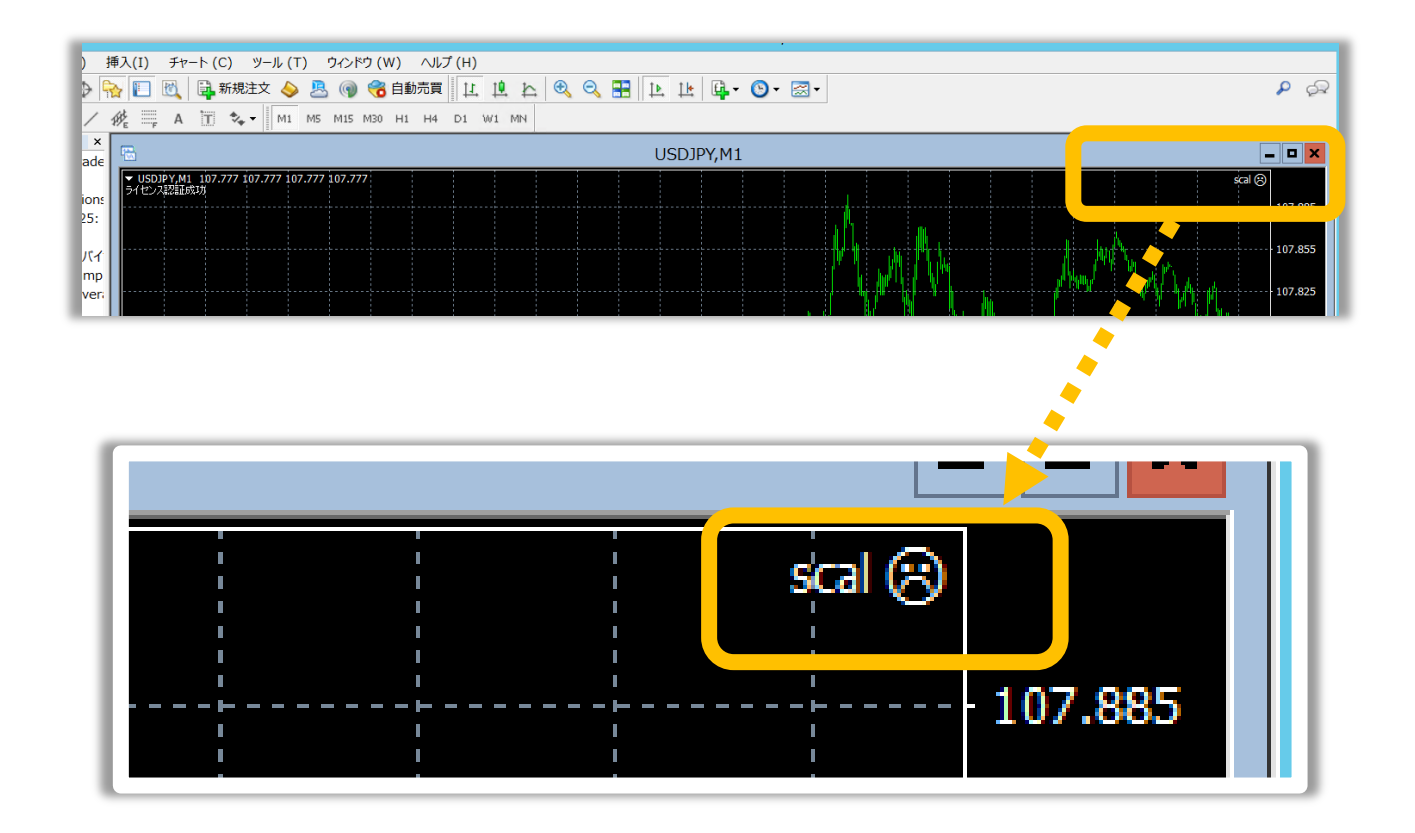

#### ↓するとこのような画面が開く↓

|                                           | Expert - scal |    |       | ?   | X      |
|-------------------------------------------|---------------|----|-------|-----|--------|
| バージョン情報 全般 パラメーターの入力 仕様                   |               |    |       |     |        |
| scal 1.0<br>Copyright 2020, programmer-i. |               |    |       |     |        |
|                                           |               | ОК | キャンセル | リセッ | ۲<br>۱ |

#### <mark>パラメータの入力</mark>を選択する

|            | Expert - scal                 | ? X  |
|------------|-------------------------------|------|
| バージョン情報 全役 | パラメーターの入力仕                    |      |
| 1          | scal 1.0                      |      |
|            | Copyright 2020, programmer-i. |      |
|            |                               |      |
|            |                               |      |
|            |                               |      |
|            |                               |      |
|            |                               |      |
|            |                               |      |
|            | OK キャンセル                      | リセット |
|            |                               | #1   |

## 数字の上でダブルクリックし、推奨値を入力する

| Expert - scal            |
|--------------------------|
| バージョン情報 全般 パラメーターの入力 仕様  |
| 変数 12   12 12   12 10.01 |
| ダブルタップする                 |
| 保存 (S)   OK キャンセル リセット   |
|                          |

## 推奨値を入力する

|                            | Expert - scal                  | ? X              |
|----------------------------|--------------------------------|------------------|
| バージョン情報<br>変数<br>20 スタートロン | 全般 パラメーターの入力   U U   い U   い U |                  |
|                            | 推奨値に設定する                       | 読み込み (L)         |
|                            | OK キャンセル                       | 保存 (S)<br>, リセット |

|                         | Expert - scal |    |       | ? X               |
|-------------------------|---------------|----|-------|-------------------|
| バージョン情報 全般 パラメーターの入力 仕様 |               |    |       |                   |
| 変数                      | 直<br>         |    |       |                   |
| 1921 スタートロット数 0         | .0            |    |       |                   |
|                         |               |    |       |                   |
| OK をタ                   | ップする          |    |       |                   |
|                         |               |    |       |                   |
|                         |               |    |       |                   |
|                         |               |    | 読     | か <u>i</u> 込み (L) |
|                         |               |    | 1     | 呆存 (S)            |
|                         |               | ОК | キャンセル | リセット              |
|                         | ·             |    |       | ##                |

# この画面にもどり、自動売買をオンにする

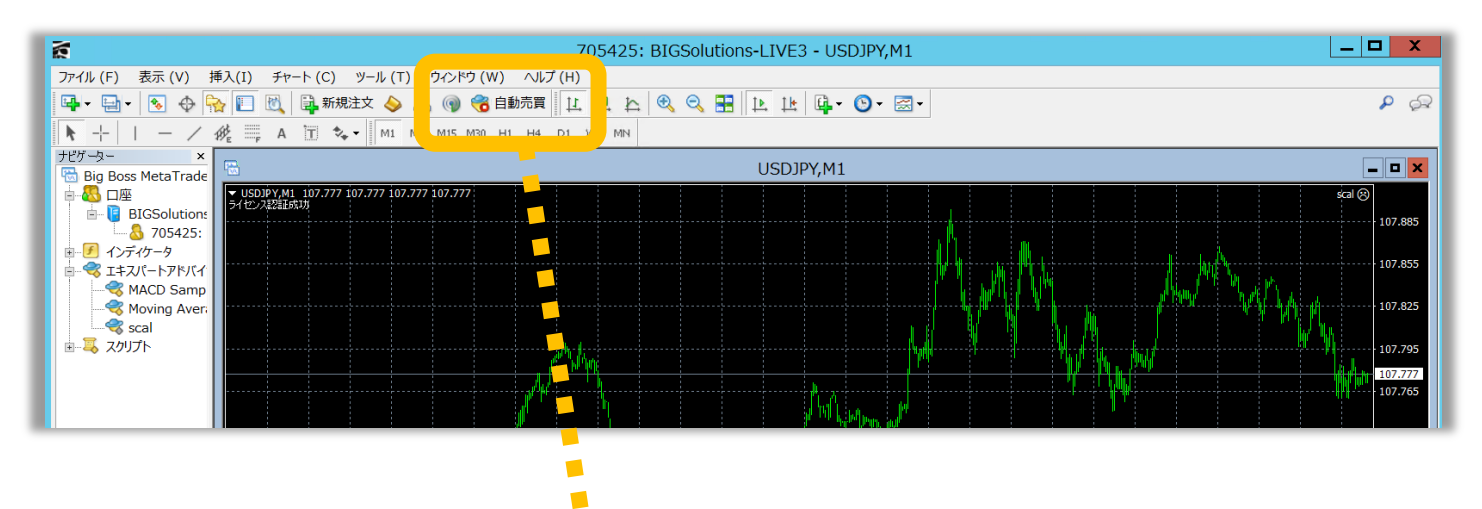

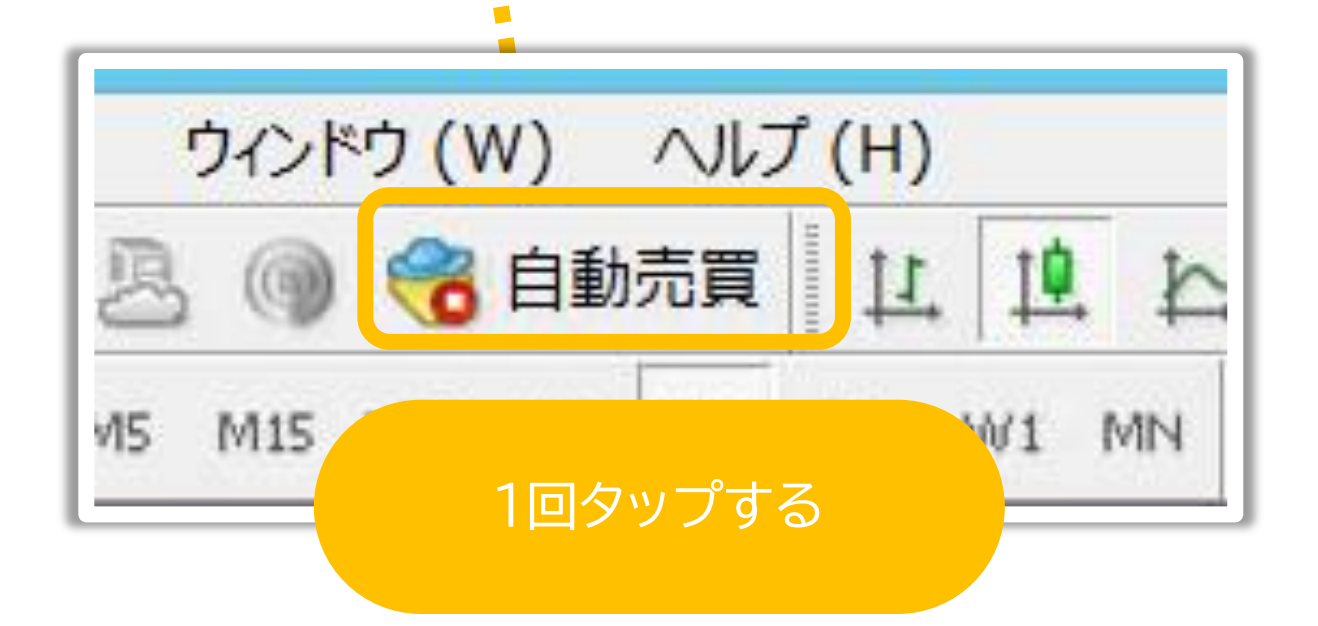

# ボタンが緑色になれば OK です。

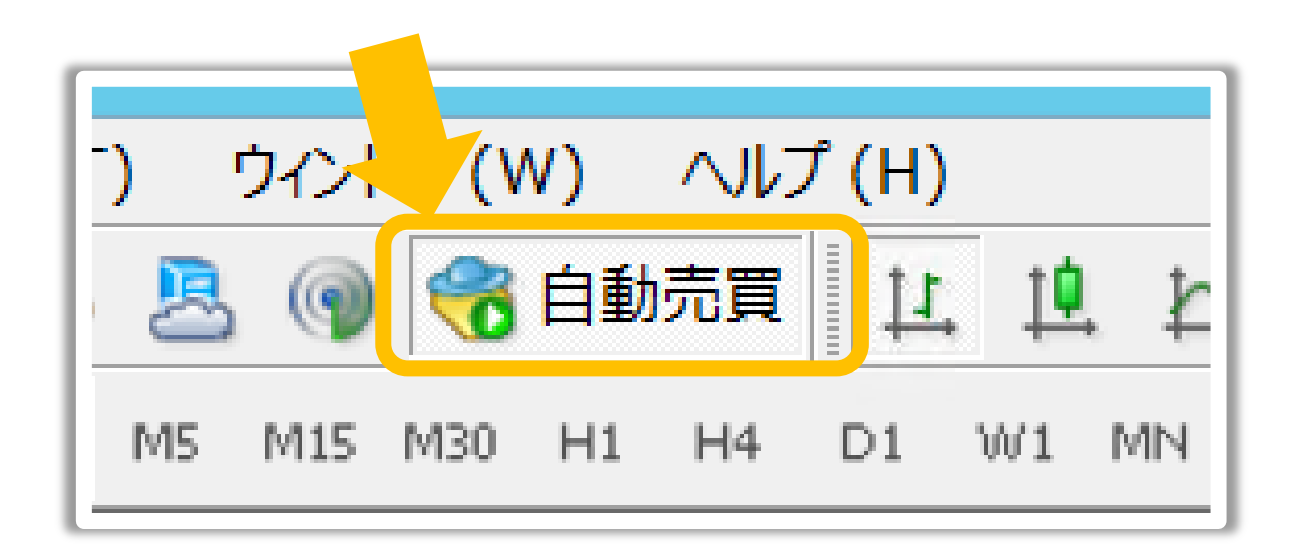

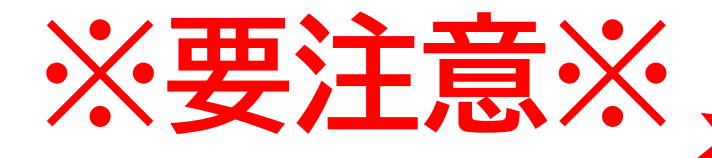

х

R

Ω

\_ 🗆 🗙

scal 🛞

# アプリを閉じる際 このボタンは絶対に使いません!

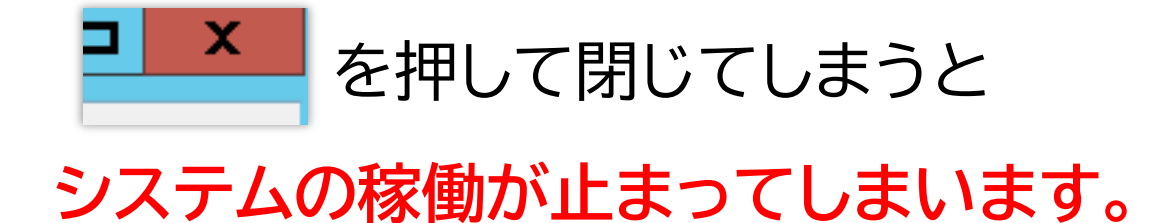

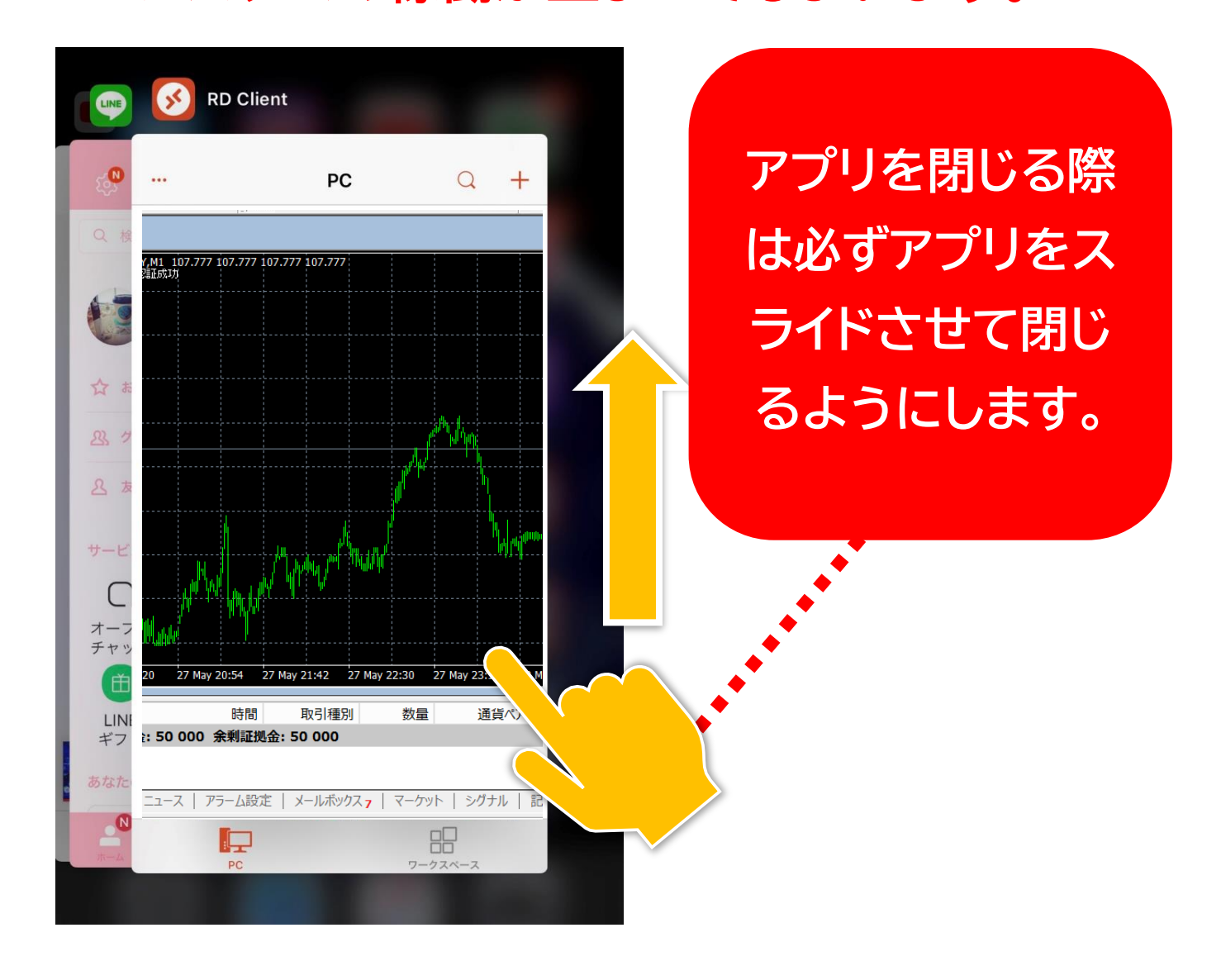